Allan Border Field 1 Greg Chappell St, Albion QLD 4010 PO Box 575, Albion QLD 4010

Telephone: (07) 3292 3100

### PLAYHQ MATCH DAY NOTES – TWO DAY GAMES QSDCA COMPETITIONS 24/25

## PLAYHQ WEBSITES

PlayHQ Admin Site – <u>https://ca.playhq.com</u>

QUEENSLAND

CRICKET

PlayHQ E-Scoring – <u>https://ca.score.playhq.com</u>

## FOLLOWING THE COMPETITION ON THE PLAYCRICKET APP

- Search the PlayCricket App for **Queensland Sub Districts Cricket Association** or the name of your Club (season Summer 24/25). Search by Round number to find matches.
- Downloadable Stats report <u>https://stats-community.cricket.com.au/</u>
- PlayCricket Website Click Here (<u>QSDCA</u>)
- PlayHQ Website <u>Click Here (QSDCA)</u>

Note players need to be registered to appear publicly on scorecards and player stats. Any unregistered player to be entered manually by the Scorer as a Fill-In Player.

### MATCH DAY SUPPORT (Queensland time) – As at September 16, 2024

- Cricket Australia Help Desk 1800 274 25 38 / <u>Submit a Request</u> / live chat via <u>https://playcricketsupport.cricket.com.au</u> / <u>Book a Consult</u>
  - Monday Friday 9am 10pm (becomes 8am 9pm from October 6)
  - $\circ~$  Saturday 8am 10pm (becomes 7am 9pm from October 6)
  - $\circ$  Sunday 9am 6pm (becomes 8am 5pm from October 6)
- Competition Administrator
  - Via WhatsApp Chat

# **ELECTRONIC SCORING & MATCH RESULTS**

- Electronic Scoring Site (login with your PlayHQ Account once Club has granted you access <u>click here for more information</u>) <u>https://ca.score.playhq.com</u>
- User Access required (see above)
- Select your Venue as per the fixture list (<u>www.playhq.com</u> or your Club) -> select day of match -> create pin ... <u>CCC Fixture List available here</u>.
- Select Oval as listed in PlayHQ fixtures -> select the match -> Start session
- Make any team changes as needed

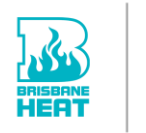

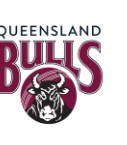

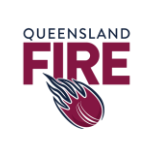

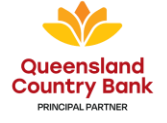

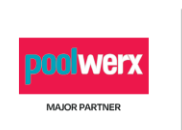

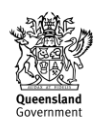

QUEENSLAND CRICKET

Allan Border Field 1 Greg Chappell St, Albion QLD 4010 PO Box 575, Albion QLD 4010

Telephone: (07) 3292 3100

- End of Match -> Submit Game Result -> Sync final results -> End Session and Logout
- Match Result and Player Stat entry / edit:
  - Admin Site (<u>https://ca.playhq.com</u>) via Game Day menu
  - My Teams (<u>www.playhq.com</u>) via My Account (user access required)
- E-Scoring <u>QUICK REFERENCE GUIDE</u>
- E-Scoring <u>DEMO MATCH</u>

#### PRIMARY & SECONDARY SCORERS

- The Primary scorer is the first device to login and set up the match we recommend this is the Home Team
- The Primary scorer is the device sending all live scores, results and stats to PlayHQ and the PlayCricket App. Only the primary scorer can submit results and stats.
- A Secondary Scorer is using PlayHQ in an offline mode (even if you are connected to the internet) you can use PlayHQ to score the match but no live scores, results or stats will ever be sent to PlayHQ or the PlayCricket App from a secondary device regardless of your internet connection status.
- When a Secondary Scorer / Device sets up the match you will be prompted to either remain as Secondary Scorer or to Takeover as Primary Scorer

#### **CHANGING PRIMARY SCORERS / DEVICES**

- Primary Scorer / Device must be online and ensure result Syncs from current point in the match.
- Primary Scorer / Device can Exit Game from your Options Menu
- Secondary Scorer can select Change Scoring Status and follow prompts to takeover as Primary Scorer
  - You will continue from the last Sync point of the Primary Scorer / Device as indicated on this screen
  - You will have the same scores, events and team selections as the original Primary Scorer / Device at the last Sync point regardless of the information you had on the Secondary Device
- If the change occurs before Day 2 or outside of the E-Scoring screen follow the prompts in your match selection process

#### TWO DAY MATCHES – TEAM SELECTION (INCLUDING SLASH PLAYERS) BEFORE DAY 1

• We recommend all known teams are selected (including any known slash players) prior to Day 1 using either the Admin site or My Teams (depending on access type):

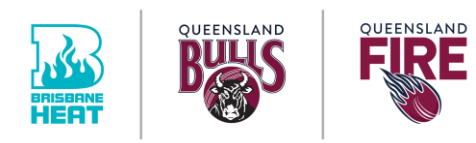

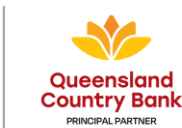

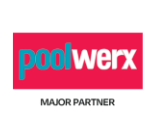

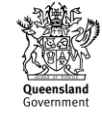

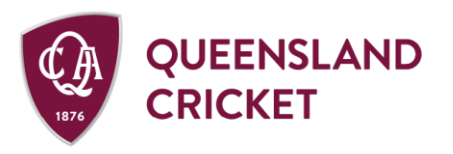

Allan Border Field 1 Greg Chappell St, Albion QLD 4010 PO Box 575, Albion QLD 4010

Telephone: (07) 3292 3100

- Admin Site -> Game Day menu -> search for Date of Day 1 -> select match -> select team
- My Teams via <u>www.playhq.com</u> -> login to your PlayHQ account -> select My Teams and choose your team -> select the match -> manage -> select team

### TWO DAY MATCHES – TEAM SELECTION UPDATES AFTER DAY 1 HAS CONCLUDED

- If the match is not being E-Scored follow the approach above
- If the match is being E-Scored the only way a team can be updated is from the E-Scoring screen:
  - o Resume your match and from the E-Scoring screen select the team name
  - Select Edit Line Up to return to the standard team selection screen
  - **Note** Any player already involved should not be removed from the team this process should only be used to add a new player
  - **Note** Team selections are subject to the maximum player limit applied by the Association
  - This process can also be used to update Wicket-Keepers

#### TWO DAY MATCHES - EDITING BETWEEN DAY ONE AND DAY TWO

- If a match is being E-Scored there no ability to edit a team, result or scorecard in either the Admin site or My Teams while the match is in progress. This is a feature release based on feedback last season where edits made while a match was in progress greatly reduced the risk of data corruption, data loss and day two match lockouts.
- Edits can be made in the E-Scoring system between Day One and Two if making an edit midweek load E-Scoring and select your match day as the next playing day (ie Saturday).
- Some wicket edits (ie changing dismissal type) will need to be made in the Admin site or My Teams once the match has concluded this is a future development piece to allow wicket edits in the event log.

### TWO DAY MATCHES – STUMPS PROCESS (Click Here for PlayHQ Support article)

- At the conclusion of Day 1 when using E-Scoring please follow this process:
  - Actions -> Stumps -> Apply Stumps & Exit Game
  - Ensure you are online and your match Syncs to the latest point -> select Refresh if that is not the case
  - Select End Session -> authenticate with your PlayHQ account -> end Session > Logout

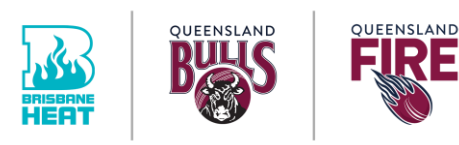

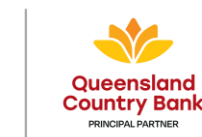

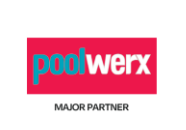

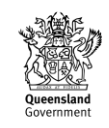

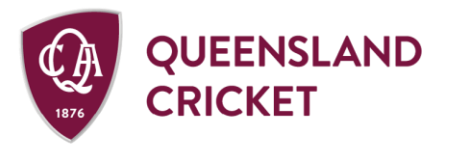

Allan Border Field 1 Greg Chappell St, Albion QLD 4010 PO Box 575, Albion QLD 4010 Telephone: (07) 3292 3100

• To begin Day 2 login as normal and select the Day as the next playing day (ie Day 2 is today) -> select match and Resume from the last Sync point

### PLAYHQ E-SCORING MATCH DAY PROCEDURE

- 1. Login to PlayHQ E-Scoring (<u>https://ca.score.playhq.com</u>) with Login details provided you must be online
- 2. Select your Venue (see below), Day and create a Pin Number ... select Start Session
- 3. Select your Playing Surface / Oval
- 4. Edit Team to ensure selections are correct including the Wicket Keeper.
  - If a Player does not appear select Add Fill-In Player
  - Wicket-Keeper can be changed during the Innings if required
- 5. Enter toss details, opening batters and bowler confirm over limit to begin.

\*\*Note your Association is responsible for entering rules, over limits and match settings\*\*

#### MAKING TEAM CHANGES FROM E-SCORING SCREEN

Select the team name -> edit line ups (including changing wicket-keepers).

#### **RETIRING BATTERS**

Select their name and choose Retire Not Out – note **Change Batter** will swap runs scored and balls faced between two batters (use this if you selected the wrong batter).

### **ELECTRONIC SCORING RESOURCES & TRAINING MATERIAL**

- E-Scoring <u>QUICK REFERENCE GUIDE</u>
- E-Scoring <u>DEMO MATCH</u>
- National E-Scoring videos <u>available here</u> (YouTube)
- E-Scoring Pre & Post Match Checklist (all user roles) <u>Click Here</u>

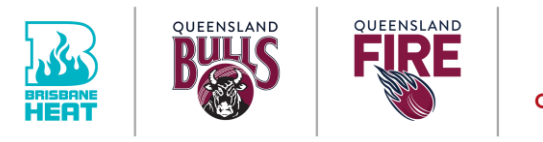

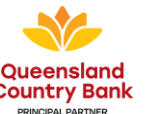

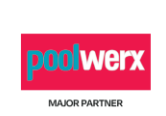

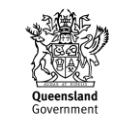

QUEENSLAND CRICKET

Allan Border Field 1 Greg Chappell St, Albion QLD 4010 PO Box 575, Albion QLD 4010

Telephone: (07) 3292 3100

#### PLAYHQ MATCH SETTINGS OVERVIEW – QSDCA

### (TWO DAY GAMES)

#### GAME FORMATS & TEAM DETAILS

- Match Type Two Day
- Max Batters per Innings 14 (All Out = 10 Wickets)
- Max Players per Team 14 (allows for up to three Day One Day Two replacement players)

#### **BOWLING – OVER LIMITATIONS**

- Legal Balls per Over 6
- Max balls per over Unlimited
- Max overs per bowler Unlimited

#### **BATTING – RETIREMENTS AND LIMITATIONS**

- Batter Retirement maximum balls Unlimited
- Batter Retirement maximum runs Unlimited
- Continue Scoring after target total reached No (4<sup>th</sup> Innings only)
- Wide re-bowled Yes
- Wide count as balls faced No
- No Ball re-bowled Yes
- No Ball count as balls faced Yes

#### LADDERS & RESULTS

- Ladder Match Results:
  - Points per Outright + 1<sup>st</sup> Innings Win 10
  - Points per Outright + 1<sup>st</sup> Innings Tie 8
  - Points per Outright + 1<sup>st</sup> Innings Loss 6
  - Points per Tie + 1<sup>st</sup> Innings Win 7
  - Points per Tie + 1<sup>st</sup> Innings Loss 3
  - Points per 1<sup>st</sup> Innings Win 4
  - Points per Outright Loss + 1<sup>st</sup> Innings Win 4
  - Points per Draw or Tie in 1<sup>st</sup> Innings 2
  - Points per Outright Loss + 1<sup>st</sup> Innings Tie 2

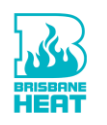

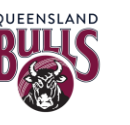

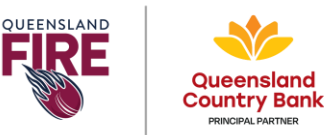

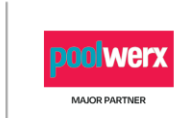

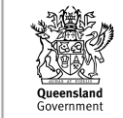

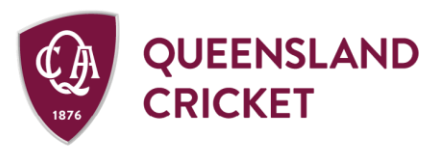

Allan Border Field 1 Greg Chappell St, Albion QLD 4010 PO Box 575, Albion QLD 4010

Telephone: (07) 3292 3100

- Points per Draw (no play on both days) 3.5
- $\circ$  Points per 1<sup>st</sup> Innings Loss 0
- Points per Outright Loss + 1<sup>st</sup> Innings Loss 0
- $\circ$  Match abandoned before any result (where play has commenced) 2
- Bonus Points (whole match):
  - Batting 0.01 for every run scored
  - Bowling 0.15 for every wicket taken
    - Bowling points awarded for absent players when all wickets are fallen, but not awarded for batters who retire hurt
- Ladder sort order Points -> Most Wins (outright and 1<sup>st</sup> Innings) -> Most
  Outright Wins -> Least Losses (outright and 1<sup>st</sup> Innings) -> Quotient

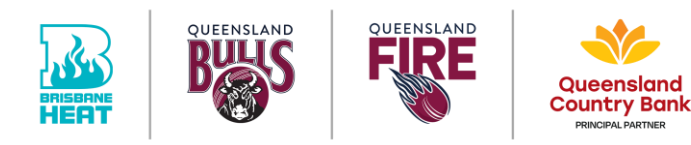

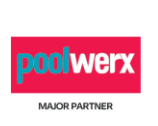

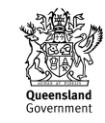